## Trouble Shooting Firmware-Update

### 1. Das Update-Programm startet nicht.

Lösung:

a) Eventuell sind beim Download der Datei Fehler aufgetreten. Bitte downloaden Sie diese Datei erneut.b) Sie benötigen Administratorrechte auf dem PC, um das Update-Programm ausführen zu können.

#### 2. Das Update-Programm findet den VPA/VDA nicht.

Lösung:

a) Überprüfen Sie, ob Sie auf Ihrem PC ActiveSync 4.1 installiert haben und ob das USB-Kabel richtig angeschlossen ist.

b) În manchen Fällen ist es nötig die Firewall zu deaktivieren, damit ActiveSync eine Verbindung zum Gerät herstellen kann.

#### 3. Sie erhalten die Fehlermeldung "Wrong Country ID".

Lösung:

Dieses Update kann nur auf Vodafone-Geräten (VPA IV, VPA compact II oder dem VDA II) durchgeführt werden.

# 4. Der Flashvorgang läuft nicht bis zum Ende durch / Die USB-Verbindung wird während des Flashvorgangs getrennt.

Lösung:

Das Gerät in den Bootloader-Modus setzen und die Update-Datei erneut starten.

So setzen Sie das Gerät in den Bootloader-Modus:

- Akku einsetzen.

- VPA compact II:

:

:

Kamera-Taste + Aufnahme-Taste + Reset-Taste Beleuchtungs-Taste + Power-Taste + Reset-Taste Kamera-Taste drücken + USB-Kabel anschließen

- VPA IV - VDA II

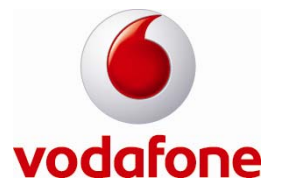